## 0. Техническое описание:

## вопросы и ответы

- 1. В: В качестве жесткого диска SATA у меня установлено устройство WD 800JD, однако материнские платы на базе VIA 8237/8237R не в состоянии обнаружить его. Как решить эту проблему?
  - О: Установите перемычку на контакты 5 и 6, как показано на следующем рисунке. В результате будет включен режим жестких дисков SATA только для скорости передачи данных 150 Мб/с. После этого материнские платы VIA с поддержкой SATA смогут обнаружить жесткий диск.

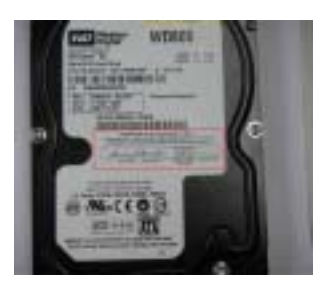

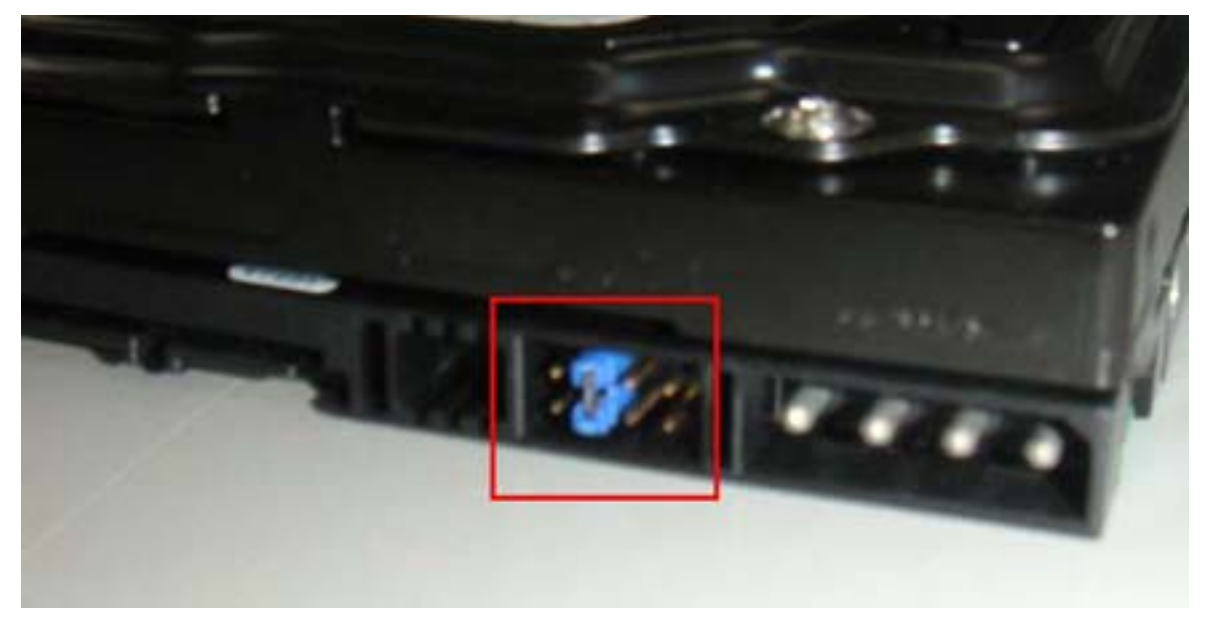

Дополнительную информацию можно найти на сайте компании WD.

http://wdc.custhelp.com/cgi-bin/wdc.cfg/php/enduser/std\_adp.php?p\_faqid=1337&p\_created =1112379341&p\_sid=8iB39lKh&p\_lva=&p\_sp=cF9zcmNoPTEmcF9zb3J0X2J5PSZwX2dy aWRzb3J0PSZwX3Jvd19jbnQ9MTAmcF9wcm9kcz05NSZwX2NhdHM9MTgzJnBfcHY9 MS45NTsyLnUwJnBfY3Y9MS4xOD

http://wdc.custhelp.com/cgi-bin/wdc.cfg/php/enduser/std\_adp.php?p\_faqid=1228&p\_created

=1090517232&p\_sid=vbCxCUJh&p\_lva=&p\_sp=cF9zcmNoPTEmcF9zb3J0X2J5PSZwX2d yaWRzb3J0PSZwX3Jvd19jbnQ9MiZwX3Byb2RzPSZwX2NhdHM9JnBfcHY9JnBfY3Y9J nBfc2VhcmNoX3R5cGU9c2Vhcm

2. В: Я хотел бы установить операционную систему Red Hat Linux 9.0 на свой компьютер с материнской платой на базе VIA 8237/8237R. Однако после завершения установки Red Hat Linux 9.0 она зависла в процессе загрузки с фатальной ошибкой (panic) в ядре. При этом выводится следующее сообщение об ошибке:

VP\_IDE: Unknown VIA SouthBridge, disabling DMA. Unable to handle kernel NULL pointer dereference at virtual address 00000010 Printing eip: C010ab2c \*pde = 00000000 Oops: 0000 CPU: 0 EIP: 0060:[<c010ab2c>] Not tainted EFLAGS: 00010002 EIP is at disable\_irg [kernel] 0x4c (2.4.20-8) eax: 00000000 ebx: fffff680 ecx: ffffffed edx: c036ef90 esi: 00000293 edi: 00000000 ebp: ffffffed esp: c3fb9f48 ds: 0068 es: 0068 ss:0068 Process swapper (pid: 1, stackpage=c3gb9000) stack: ffffffed 00000000 c03c9e80 c01bd1fc ffffffed 00000000 c031da20 00000000 c03c9e80 00000000 00000000 c01bdcd8 c03c9e80 00000000 0000028 0000001 Call Trace: [<c01bd1fc>] probe\_hwif [kernel] 0x27c (0xc3fb9f54)

[<c01bdcd8>] ideprobe\_init [kernel] 0xb8 (0xc3fb9f74)
[<c0105053>] init [kernel] 0x13 (0xc3fb9ff8)
[<c0105040>] init [kernel] 0x0 (0xc3fb9fe0)
[<c010742d>] kernel\_thread\_helper [kernel] 0x5 (0xc3fb9ff0)

Как исправить эту проблему?

**О:** Установите разработанное VIA исправление для ядра Linux vmlinuz-2.4.20-8-IDE, выполнив следующие действия.

Прежде всего скопируйте исправленное ядро (vmlinuz-2.4.20-8-ide) на **гибкий** диск. Затем выберите один из приведенных ниже вариантов с учетом вашей конкретной ситуации.

(a) Установка Red Hat Linux 9.0 на чистую систему.

Перед выходом из программы установки Red Hat Linux 9.0 нажмите <Ctrl>+<Alt>+<F2>, чтобы войти в режим консоли. Затем перейдите к инструкциям для варианта (b).

(b) Использование ядра из существующей системы Red Hat Linux 9.0. Убедитесь, что в качестве первого загрузочного устройства в системных настройках BIOS выбран CD-ROM, а затем вставьте в дисковод CD-ROM установочный компакт-диск 1. При загрузке с установочного диска введите следующую команду в ответ на приглашение "**boot:**" на экране.

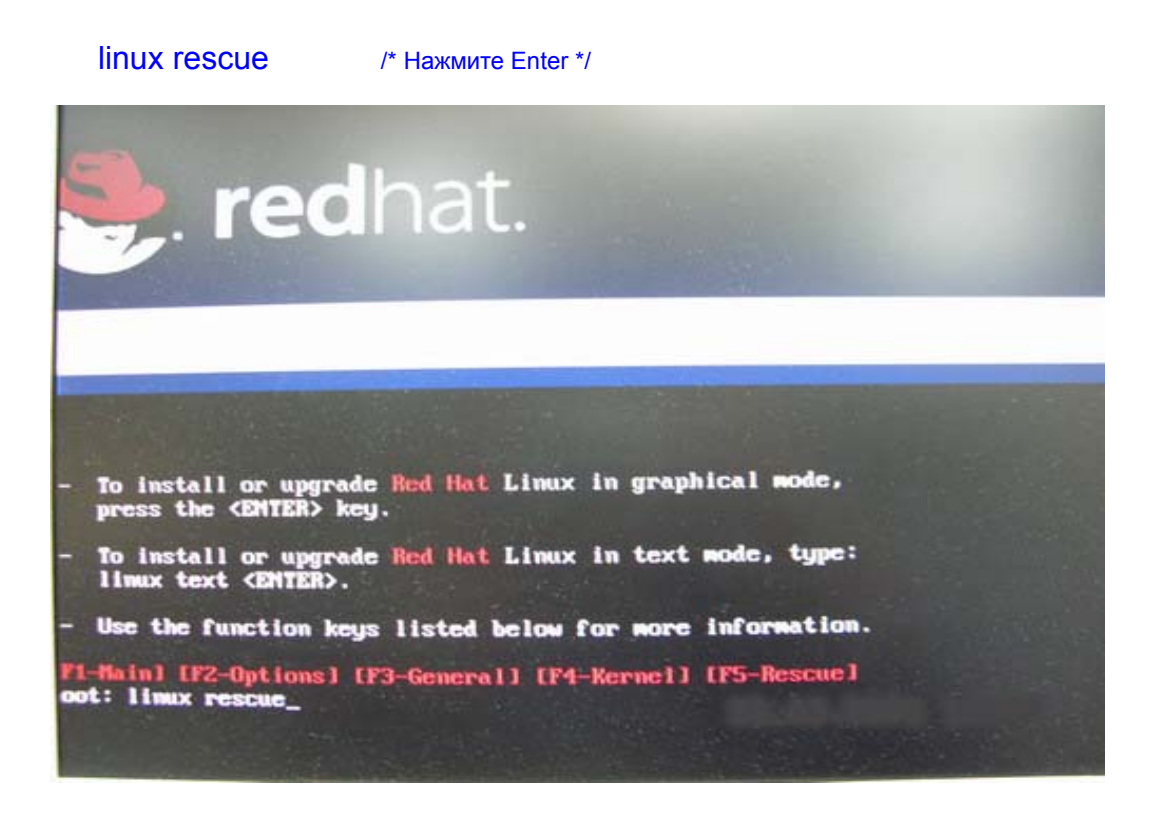

Затем следуйте инструкциям на экране и выберите в окне "System to rescue" раздел, в котором размещена существующая установка Red Hat Linux 9.0. Спустя некоторое время система войдет в режим консоли.

## В режиме консоли:

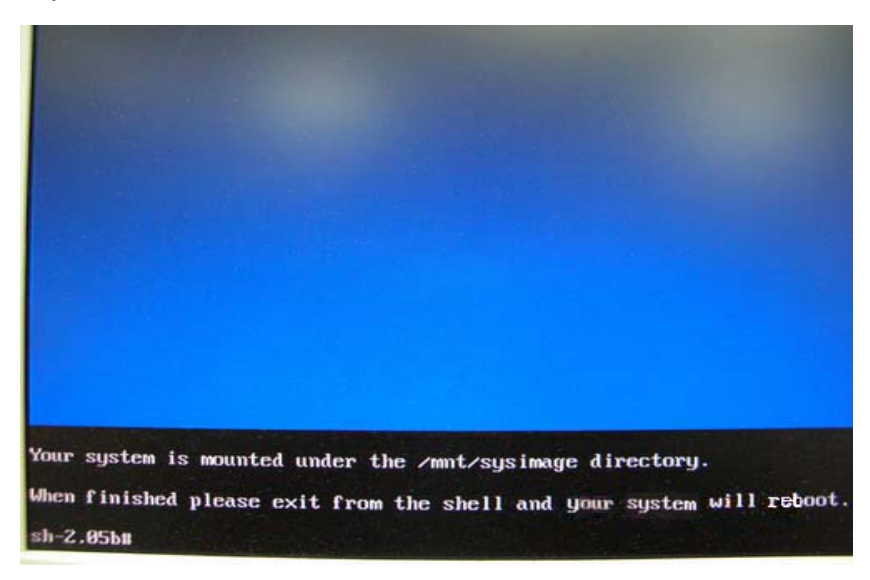

После перехода в режим консоли выполните следующие команды.

| # cd /mnt/sysimage   |  |  |  |
|----------------------|--|--|--|
| # mount /dev/fdo mnt |  |  |  |

/\* Нажмите Enter \*/ /\* Введя эту команду, вставьте гибкий диск и нажмите Enter \*/

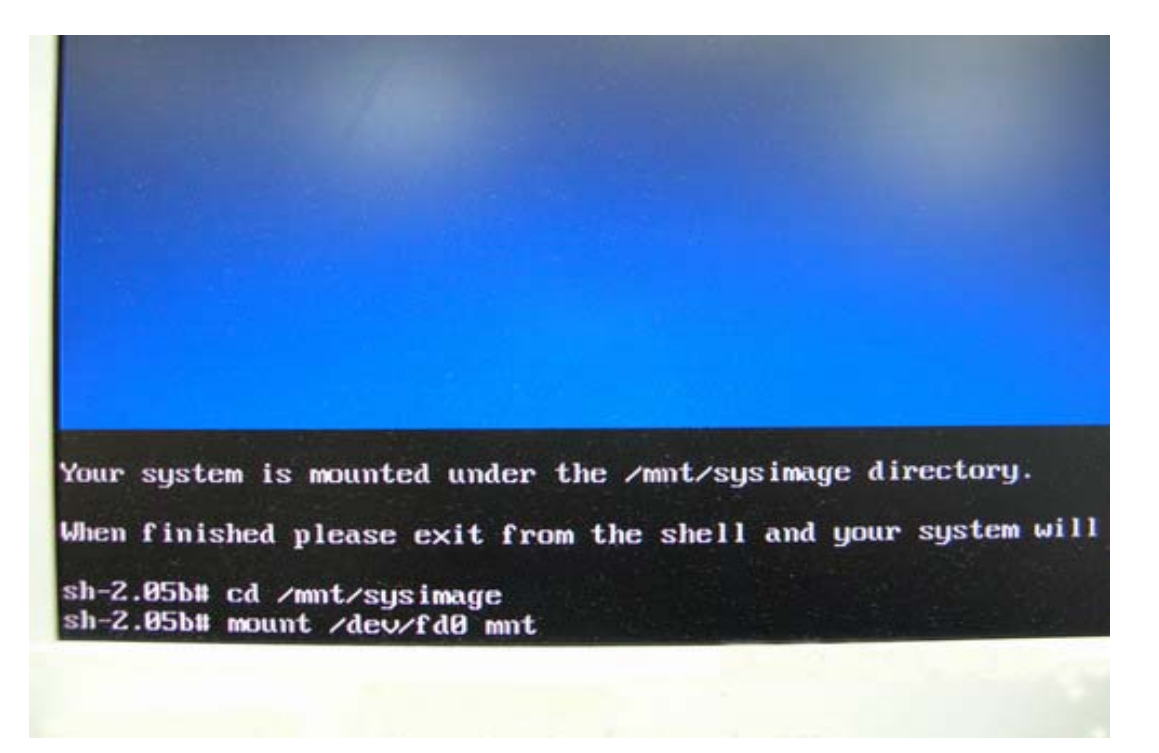

# cp mnt/vmlinuz-2.4.20-8-ide boot/ /\* Чтение с гибкого диска занимает некоторое время

\*/

# vi boot/grub/menu.lst

/\* Нажмите Enter, и в редакторе откроется файл /mnt/sysimage/boot/grub/menu.lst \*/

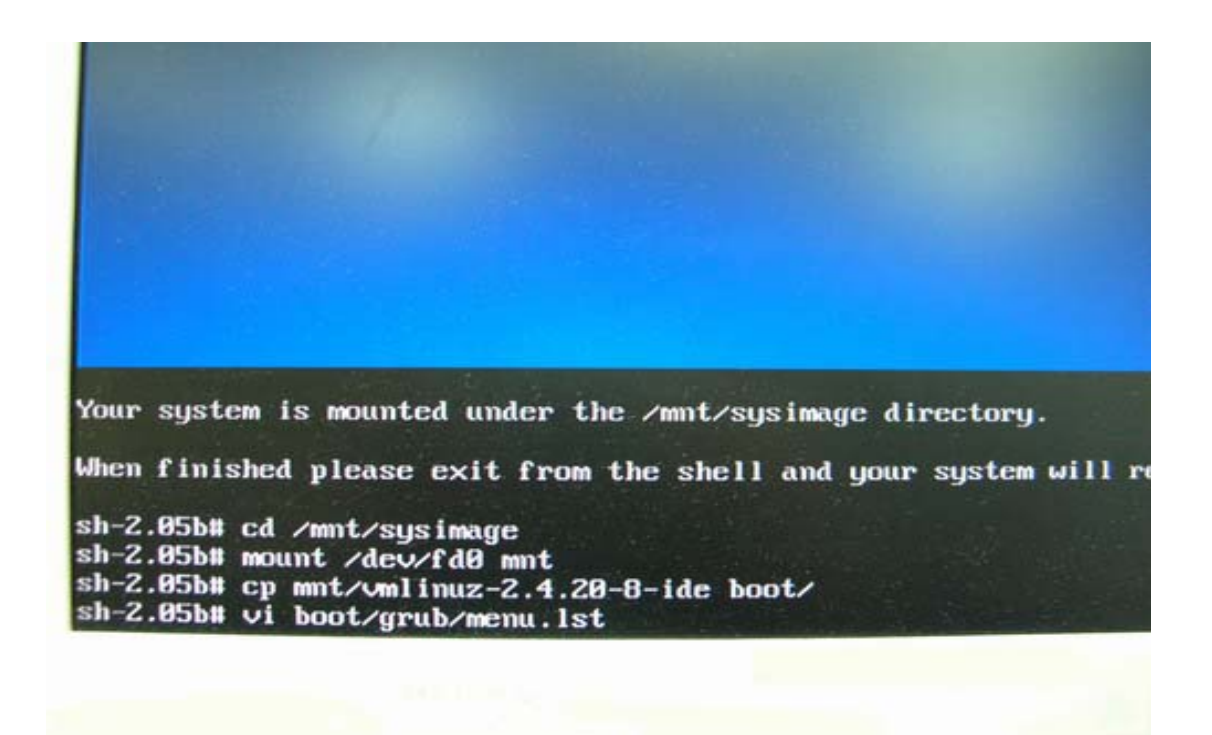

В ходе редактирования файла /mnt/sysimage/boot/grub/menu.lst нажмите "A", чтобы войти в режим добавления символов.

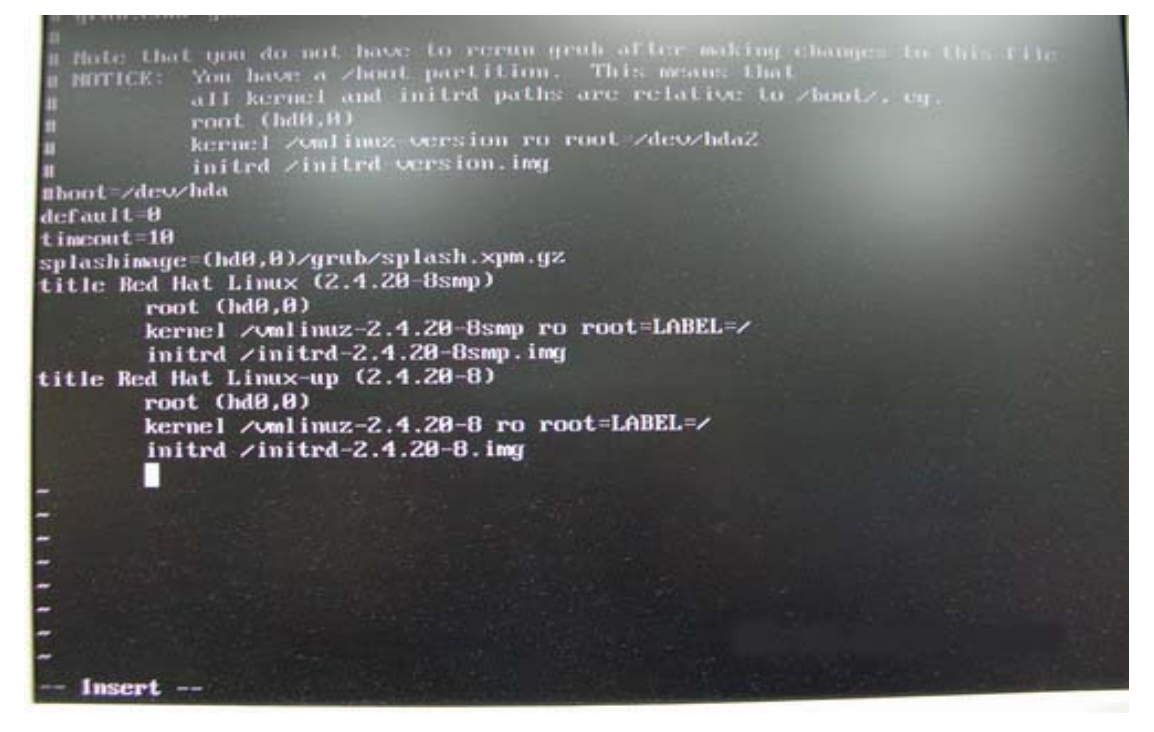

Добавьте в файл /mnt/sysimage/boot/grub/menu.lst следующие строки.

| title Red Hat Linux (2.4.20-8) IDE-patched |
|--------------------------------------------|
| root (hd0,0)                               |

/\* Нажмите Enter \*/ /\* Нажмите Enter \*/ kernel /vmlinuz-2.4.20-8-ide ro root=LABEL=/ /\* Нажмите Enter \*/ initrd /initrd-2.4.20-8.img /\* Нажмите Esc для выхода из режима добавления \*/

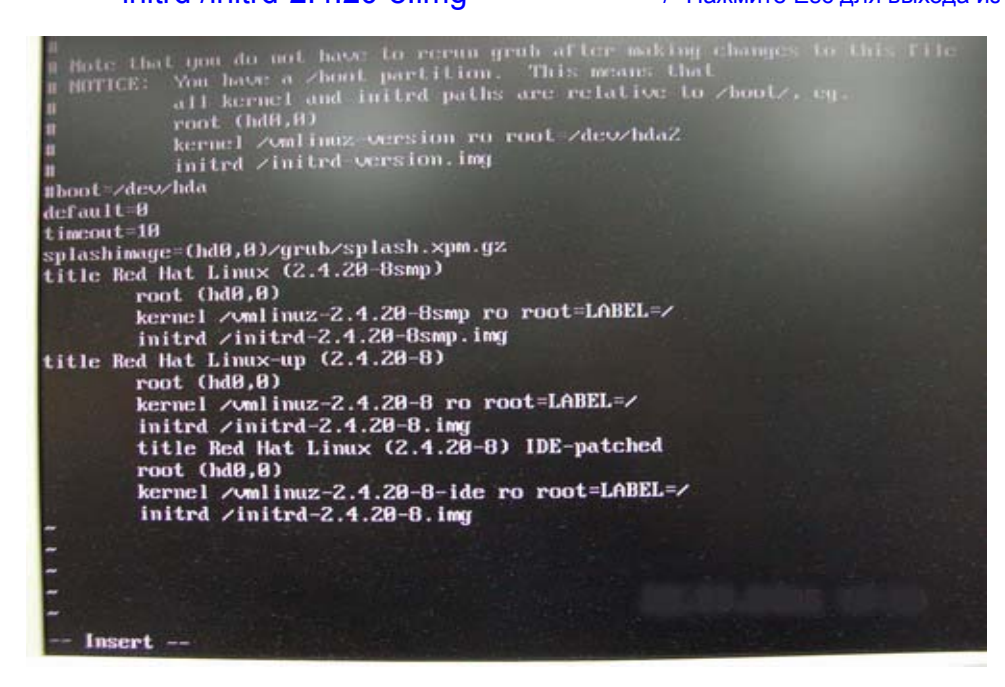

Нажмите Esc для выхода из режима добавления, а затем введите следующую команду.

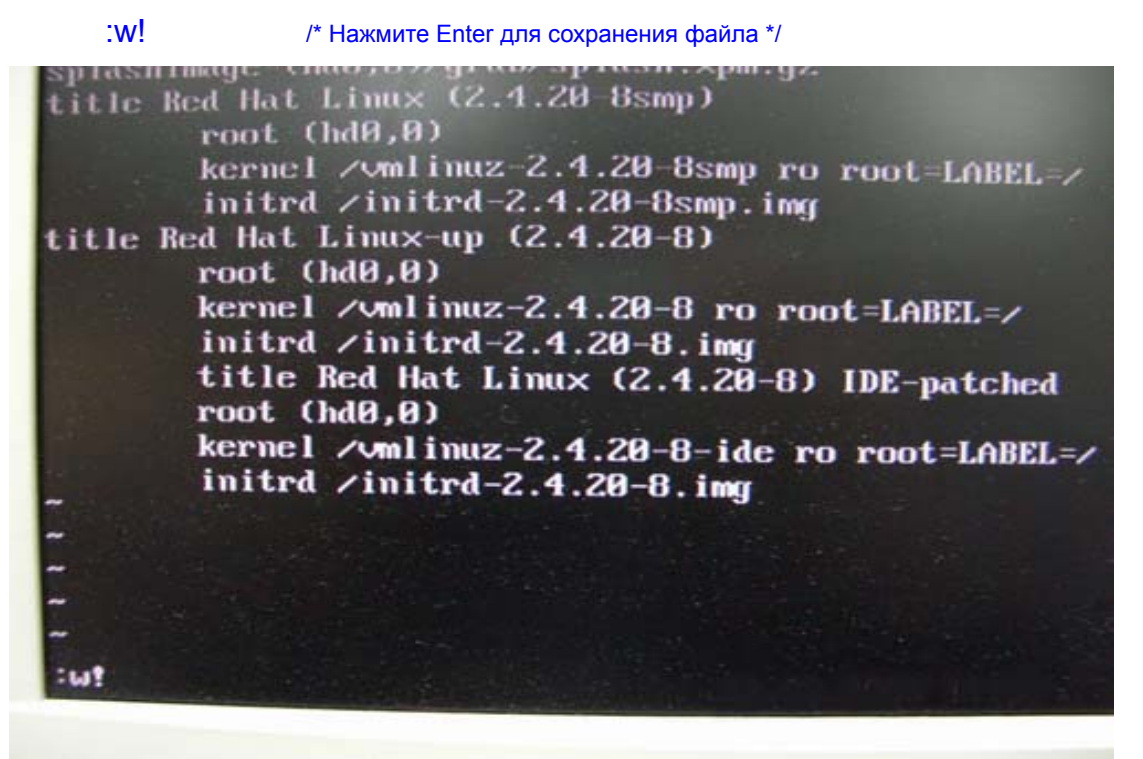

На экране появится сообщение "boot/grub/menu.lst" 24L, 802C

plashimage (hd0,0)/grub/splash.xpm.gz itle Red Hat Linux (2.4.20 8smp) root (hd0,0) kernel /vmlinuz-2.4.20-8smp ro root=LABEL-/ initrd /initrd-2.4.20-8smp.img title Red Hat Linux-up (2.4.20-8) root (hd0,0) kernel /vmlinuz-2.4.20-8 ro root=LABEL=/ initrd /initrd-2.4.20-8.img title Red Hat Linux (2.4.20-8) IDE-patched root (hd0,0) kernel /vmlinuz-2.4.20-8-ide ro root=LABEL=/ initrd /initrd-2.4.20-8.im boot/grub/menu.lst" 24L, 802C

Затем перезагрузите систему и выберите ядро "**Red Hat Linux (2.4.20-8) IDE-patched**". Проблема больше возникать не будет.

3. В: Я установил на свою материнскую плату ASRock карту PCI Express VGA. Я использую операционную систему Windows 98SE / ME. В окне «Диспетчер устройств» в разделе «Видеоадаптеры» отображается два адаптера дисплея. Что мне делать?

О: Для установки драйвера VGA-карты PCIE выполните описанные ниже действия.

a. Откройте окно диспетчера устройств. В разделе Display Controllers (Видеоадаптеры) вы увидите устройства "Standard Display Adapter (VGA)" (Стандартный видеоадаптер (VGA)) и "Standard PCI Graphics Adapter (VGA)" (Стандартный графический адаптер PCI (VGA)".

b. Выберите пункт "Standard Display Adapter (VGA)", щелкните правой кнопкой мыши и выберите "Remove" (Удалить).

<При использовании VGA-карты nVidia PCIE>

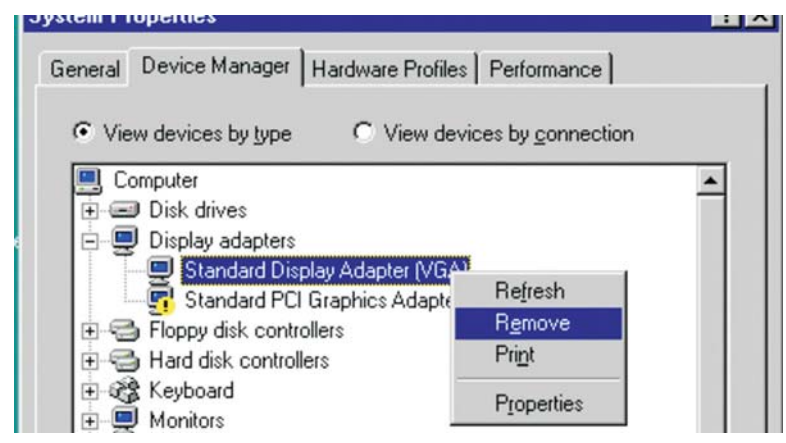

< При использовании VGA-карты АТі РСІЕ>

| tem Properties                          |                     |   |
|-----------------------------------------|---------------------|---|
| eneral Device Manager Hardware Profiles | Performance         |   |
| View devices hu tune     C View dev     | vices by connection |   |
|                                         | ces by connection   |   |
| Computer     Disk drives                |                     | - |
| 🖻 💂 Display adapters                    |                     |   |
| Standard Display Adapter (VGA           | Refresh             |   |
| Standard PCI Graphics Adapt             | R <u>e</u> move     |   |
| 🗉 🚭 Floppy disk controllers             | Print               |   |
| Hard disk controllers      Keuboard     | Properties          |   |

с. После удаления устройства перезагрузите систему. В дальнейшем в разделе «Видеоадаптеры» будет отображаться только устройство "Standard Display Adapter (VGA)".

d. Теперь вы можете начать установку драйвера для своей VGA-карты PCIE.